## **RO Panel**

## **Viewing Academics**

UNDER THE ACADEMICS PART THE RO CAN VIEW THE STUDENTS RESULT AND MOTHLY TEST RESULTS.TO SEE THE OVERALL RESULT YOU ARE REQUESTED TO GO TO THE RESULT ANALYSIS (I-IX,XI).YOU WILL FIND OVERALL CLASSES AND SECTIONS HERE FOR THE WHOLE REGION.

| Academics                     |                |            |            |  |
|-------------------------------|----------------|------------|------------|--|
| Result Analysis (I to IX, XI) |                |            |            |  |
| ■ Monthly Tests (X & XII)     |                |            |            |  |
|                               |                |            |            |  |
| Result Analysis               |                |            |            |  |
| Quick Search in Class         |                |            |            |  |
| Class & Section               |                |            |            |  |
| 1A                            | Overall Result | Proforma A | Social Cat |  |
| 1B                            | Overall Result | Proforma A | Social Cat |  |

Overall Result

Overall Result

Overall Result

Overall Result

Overall Result

Social Cat

Social Cat

Social Cat

Social Cat

Social Cat

Proforma A

Proforma A

Proforma A

Proforma A

Proforma A

OVERALL RESULT-THIS TAB PROVIDES THE OVERALL RESULT OF THE CLASS. THE SUBJECT LIST ALONG WITH TOTAL APPEARED STUDENTS AND HOW MANY HAVE PASSED AND THE PASS% IS SHOWN IN THIS REPORT.

1C

1D

2A

2B

2C

### **RO Panel**

## OVERALL RESULT OF CLASS

| SUBJECT | TOTAL APPEARED | PASSED | PASS % |
|---------|----------------|--------|--------|
| Hindi   | 165            | 0      | 0      |
| English | 165            | 0      | 0      |
| Maths   | 165            | 0      | 0      |
| EVS     | 165            | 0      | 0      |

#### PROFORMA A- UNDER THIS TAB ONE CAN VIEW THE NUMBER OF STUDENTS WHO HAVE OBTAINED PARTICULAR GRADES SUBJECTWISE AND SIMILARLY THE PERCENTAGE OF STUDENTS WITH PARTICULAR GRADES SUBJECTWISE.

| SESSION: 2020-2021   CLASS : <b>1 A</b> |                   |                      |                      |          |                      |       |               |                      |               |                     |                       |                     |  |
|-----------------------------------------|-------------------|----------------------|----------------------|----------|----------------------|-------|---------------|----------------------|---------------|---------------------|-----------------------|---------------------|--|
| PERFORM                                 | 'ERFORMA 'A'      |                      |                      |          |                      |       |               |                      |               |                     |                       |                     |  |
| SUBJECT                                 | TOTAL<br>APPEARED | No. with A1<br>Grade | No. with A2<br>Grade | No.<br>G | No. with B1<br>Grade |       | th B2<br>de   | No. with C1<br>Grade |               | No. with C<br>Grade | 2 No. with D<br>Grade | No. with E<br>Grade |  |
| Hindi                                   | 165               | 0                    | 0                    |          | 0                    |       | 0             |                      |               | 0                   | 0                     | 165                 |  |
| English                                 | 165               | 0                    | 0                    |          | 0                    |       | 0             |                      |               | 0                   | 0                     | 165                 |  |
| Maths                                   | 165               | 0                    | 0                    |          | 0                    |       | 0 0           |                      |               | 0                   | 0                     | 165                 |  |
| EVS                                     | 165               | 0                    | 0                    |          | 0                    |       | 0             |                      |               | 0                   | 0                     | 165                 |  |
|                                         |                   |                      |                      |          |                      |       |               |                      |               |                     |                       |                     |  |
| SUBJECT                                 | % of A1 Grade     | e 8 of A2 Gra        | de % of B1           | Grade    | rade   % of B2       |       | % of C1 Grade |                      | % of C2 Grade |                     | % of D Grade          | % of E Grade        |  |
| Hindi                                   | 0                 | 0                    | 0                    |          | 0                    |       | 0             |                      | 0             |                     | 0                     | 100                 |  |
| English                                 | 0                 | 0                    | 0                    | C        |                      | 0 0 0 |               | 0                    |               | 0                   | 100                   |                     |  |
| Maths                                   | 0                 | 0                    | 0                    | 0        |                      | )     |               | 0                    |               | 0                   | 0                     | 100                 |  |
| EVS                                     | 0                 | 0                    | 0                    |          | (                    |       | 0             |                      | 0             |                     | 0                     | 100                 |  |

# SOCIAL CATEGORY- THE RESULT IS DISPLAYED CATEGORY AND GENDERWISE OF THE STUDENTS FOR PARTICULAR CLASS.

## **RO Panel**

SESSION: 2020-2021 | CLASS : 1 A

| CATEGORY | GENDER | APPEARED | ΤΟΤΑΙ | Δ1 | Δ2 | B1 | B2 | C1 | 02 | D | F   |
|----------|--------|----------|-------|----|----|----|----|----|----|---|-----|
| General  | B      | 19       |       | 0  | 0  | 0  | 0  | 0  | 0  | 0 | 19  |
|          | G      | 16       | 35    | 0  | 0  | 0  | 0  | 0  | 0  | 0 | 16  |
| ОВС      | В      | 43       |       | 0  | 0  | 0  | 0  | 0  | 0  | 0 | 43  |
|          | G      | 36       | 79    | 0  | 0  | 0  | 0  | 0  | 0  | 0 | 36  |
| sc       | В      | 14       |       | 0  | 0  | 0  | 0  | 0  | 0  | 0 | 14  |
|          | G      | 16       | 30    | 0  | 0  | 0  | 0  | 0  | 0  | 0 | 16  |
| ST       | В      | 16       |       | 0  | 0  | 0  | 0  | 0  | 0  | 0 | 16  |
|          | G      | 5        | 21    | 0  | 0  | 0  | 0  | 0  | 0  | 0 | 5   |
| Total    |        |          | 165   | 0  | 0  | 0  | 0  | 0  | 0  | 0 | 165 |

Unique solution ID: #1060 Author: Vibhore Ojha Last update: 2023-03-17 17:34

> Page 3 / 3 (c) 2024 Medialab® <sg@medialab.in> | 10 May 2024, 21:44 URL: https://kb.medialab.in/index.php?action=artikel&cat=3&id=60&artlang=en